## Aktivering af OS2Faktor konto

**OBS:** <u>Nogen får mulighed for at skifte kodeord undervejs i aktiveringen. Andre skal skifte kodeordet, når de</u> <u>har aktiveret kontoen.</u>

Hvis du har en arbejdsmobil eller iPad, skal koden også ændres her umiddelbart efter kodeordsskiftet, da den ellers kan låse din konto. Se nedenstående boks 13 for vejledning til ændring af kodeord på arbejdsmobil og iPad.

| *                          |                                                                       |
|----------------------------|-----------------------------------------------------------------------|
| US <sup>2</sup>            |                                                                       |
| Taktor                     | <                                                                     |
| OS2Faktor<br>Selvbetjening |                                                                       |
| $\sim$                     |                                                                       |
| . Find "OS2Faktor selvbe   | tjening" ikonet i Citrix eller gå til <u>https://adgang.lemvig.dk</u> |

| i Selvbetjening for brugerkonti                                                                                                    |                               |       |
|----------------------------------------------------------------------------------------------------|-------------------------------|-------|
| Du skal logge på selvbetjeningen med dit bruger-id og din adgangskode for at få adgang til selvbetjeningsfunktionerne. Her kan du<br>• Udstede din brugerkonto<br>• Adminstrere kodeord og status på din brugerkonto<br>• Se hvad din brugerkonto er blevet brugt til |                               |       |
| Læs også privatlivspolitikken der knytter sig til brugerkontoen, samt de vilkår brugerkontoen må anvendes under.                                                                                                    |                               |       |
| Leverandører af tjenesteudbyderløsninger skal forholde sig til de vilkår der gør sig gældende for anvendelsen af login tjenesten.                                                                                                    |                               |       |
| Hvis du ønsker at aktivere din brugerkonto, tryk her                                                                                                    |                               |       |
|                                                                                                    | Glemt kodeord eller låst ude? | Login |
|                                                                                                    |                               |       |
| <b>2.</b> Tryk på "Hvis du ønsker at aktivere din brugerkonto, tryk her".                                                                                                    |                               |       |
| Hvis ikke det virker, tryk i stedet på <i>"Login"</i> .                                                                                                    |                               |       |

| <b>&amp;</b> A | Aktiver brugerkonto                                                                                                    |
|----------------|----------------------------------------------------------------------------------------------------|
| Din k<br>ved   | brugerkonto skal aktiveres før den kan bruges. For at aktivere din brugerkonto skal du gennemføre en identifikationsproces, som på begyndes<br>at trykke på "Start aktivering" nedenfor |
|                | Start aktivering                                                                                                    |
| <b>3.</b> Try  | yk på "start aktivering"                                                                                                    |

| MitID                       | NemID nøgle | kort          | NemID |
|-----------------------------|-------------|---------------|-------|
| Log på hos OS2fa<br>Kommune | ktor Lemvig | Mit 10        |       |
| BRUGER-ID Ø                 |             |               |       |
| FORTSÆT                     |             | $\rightarrow$ |       |
| i Glemt bruge               | r-ID?       |               |       |
| . Identificer dig med       | MitID.      |               |       |

| <b>ٺS</b> <sup>2</sup> faktor                                                                                                   |                                                                                                    | /                                                                                                    |
|----------------------------------------------------------------------------------------------------|----------------------------------------------------------------------------------------------------|----------------------------------------------------------------------------------------------------|
|                                                                                                    |                                                                                                    |                                                                                                    |
|                                                                                                    | åx Fejl under aktivering                                                                                                    |                                                                                                    |
|                                                                                                    | Du har ikke nogen brugerkonti, eller alle dine brugerkonti er allerede aktiveret.                                                                                 | ▶                                                                                                    |
|                                                                                                    | G                                                                                                    | til selvbetjeningen                                                                                   |
|                                                                                                    |                                                                                                    |                                                                                                    |
| <ol> <li>Hvis du oplever den<br/>vejledningen nedenfor</li> <li>Hvis ikke, skal du sprin<br/>anvendelsesvilkår" og f</li> </ol> | ne <i>"Fejl under aktivering"</i> skal du trykk<br>(fra boks 6 til boks 6e.)<br>ge boks 6 – 6e over og gå direkte til <b>bo</b><br>fortsætte vejledningen herfra. | e på <i>"Gå til selvbetjeningen"</i> og fortsætte<br><b>ks 7</b> omkring <i>"privatlivspolitik og</i> |

| i Selvbetjening for brugerkonti                                                                                                   |                               |        |
|----------------------------------------------------------------------------------------------------|-------------------------------|--------|
| Du skal logge på selvbetjeningen med dit bruger-id og din adgangskode for at få adgang til selvbetjeningsfunktionerne. Her kan du |                               |        |
| Udstede din brugerkonto     Adminstrere kodeord og status på din brugerkonto     Se hvad din brugerkonto er blevet brugt til      |                               |        |
| Læs også privatlivspolitikken der knytter sig til brugerkontoen, samt de vilkår brugerkontoen må anvendes under.                  |                               |        |
| Leverandører af tjenesteudbyderløsninger skal forholde sig til de vilkår der gør sig gældende for anvendelsen af login tjenesten. |                               |        |
| Hvis du ønsker at aktivere din brugerkonto, tryk her                                                                              |                               | ↓<br>↓ |
|                                                                                                    | Glemt kodeord eller låst ude? | Login  |
|                                                                                                    |                               |        |
| <b>6.</b> Tryk på <i>"Login"</i> og indtast dit brugernavn og nuværende kodeord.                                                  |                               |        |

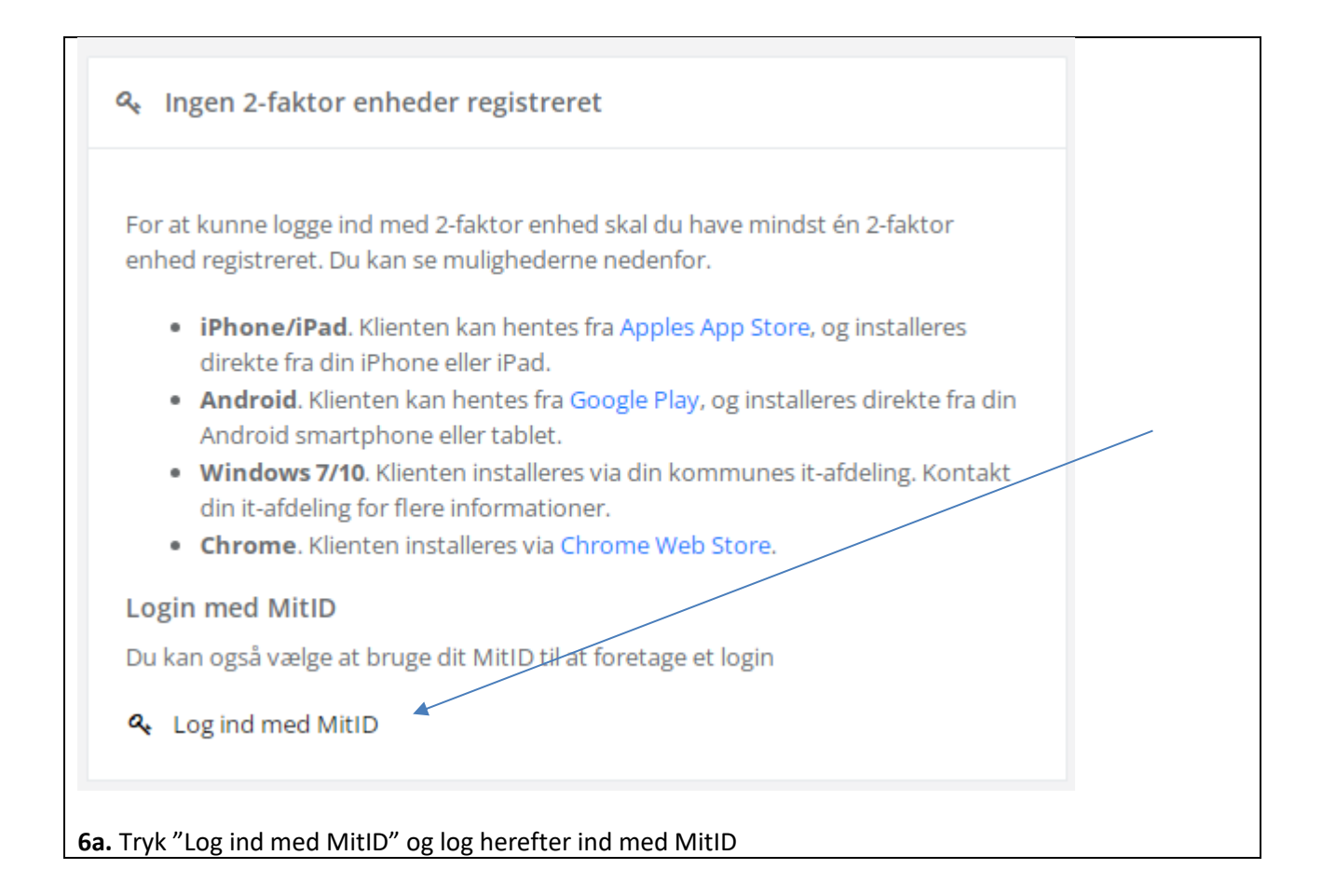

| etningslinjer der er listet                                                                                                    | rkonto i brug, skal du læse og acceptere nedenstående vilkår. Du forpligtiger dig til at anvende din brugerkonto i henhold til de nævnte vilkår, samt at følge de<br>nedenfor.                                                                                                    |
|----------------------------------------------------------------------------------------------------|----------------------------------------------------------------------------------------------------|
| Anvendelsesvilkår                                                                                                    | Privatlivspolitik                                                                                                    |
| Anvendels<br>Ved tildelin,<br>Baggrund<br>NSIS (Natio<br>identiteter,<br>der skal has<br>Identitets:<br>For at sikre<br>autentificer<br>Ved accept<br>Ved accept<br>Ved aktiver | issilkår         aal Standard for identiteters Sikringsniveau) som er udarbejdet af Digitaliseringsstyrelsen, har til formål at skabe en fælles ramme for tillid til digitale         Det medfører et større krav til identitetssikring af de digitale identiteter, som tilgår vores systemer i Lemvig Kommune og dermed også de personer, e udstedt en erhvervsidentitet.         ikring         Dos at erhvervsidentiteten tildeles den korrekte person og at elektroniske identifikationsmidler tilknyttes den korrekte person, beder vi dig om e dig med dit personlige MitD i følgende situationer:         af disse betingelser i forbindelse med tildelingen af erhvervsidentiteten         ing af udvalgte elektroniske identifikationsmidler f.eks. OS2Faktor app |
| Jeg har læst og accep                                                                                                    | teret vilkårene<br>Accepter vilkårene                                                                                                    |
|                                                                                                    | rspolitik og anvendelsesvilkår                                                                                                    |
| Læs privatliv                                                                                                    |                                                                                                    |
| Læs privatliv<br>t herefter flu                                                                                                    | eben i <i>"Jeg har læst og accepteret vilkårene"</i>                                                                                                    |

| ?                                                      | Handlinger                                                                       |  |
|--------------------------------------------------------|----------------------------------------------------------------------------------|--|
|                                                        | <ul> <li>Glemt kodeord eller låst ude?</li> <li>Lås erhvervsidentitet</li> </ul> |  |
|                                                        |                                                                                  |  |
|                                                        | A Referencer                                                                     |  |
|                                                        | <ul><li>Vilkår for anvendelse</li><li>Privatlivspolitik</li></ul>                |  |
|                                                        |                                                                                  |  |
|                                                        |                                                                                  |  |
| <b>6c.</b> Tryk på <i>"Glemt kodeord eller låst ud</i> | le?"                                                                             |  |

| Glemt kodeord eller låst ude?     |                                                                                                |
|-----------------------------------|------------------------------------------------------------------------------------------------|
| Brugerkonto:                      |                                                                                                |
| Skift kodeord                     | Her kan du skifte kodeord, hvis du har glemt det, eller af en anden grund har brug for et nyt. |
| Lås windows konto op              | Her kan du låse din AD konto op, hvis den er blevet låst.                                      |
|                                   |                                                                                                |
| T. I. S. Well'G. Laster and       |                                                                                                |
| . Tryk på <i>"Skift kodeord".</i> |                                                                                                |

| Vælg kodeord                                                                                                    |                                                                                                   |
|----------------------------------------------------------------------------------------------------|---------------------------------------------------------------------------------------------------|
| Brugerkonto:                                                                                                    |                                                                                                   |
| Nyt kodeord                                                                                                    | ۲                                                                                                 |
| Gentag kodeord                                                                                                    | ٢                                                                                                 |
|                                                                                                    | Skift kodeord                                                                                     |
| ▶ Regler for kodeordskompleksitet                                                                                       |                                                                                                   |
| <b>6e.</b> Indtast dit nye kodeord. Tryk herefte<br>Din konto er nu aktiveret og dit kodeord<br>gå til <b>boks 13</b> . | er <i>"Skift kodeord".</i><br>er blevet skiftet. Hvis du har en arbejdstelefon eller iPad skal du |

| retningslinjer der er listet                                                                                                    | rkonto i brug, skal du læse og acceptere nedenstående vilkår. Du forpligtiger dig til at anvende din brugerkonto i henhold til de nævnte vilkår, samt at føl<br>nedenfor.                                                                                                    | ge de |
|----------------------------------------------------------------------------------------------------|----------------------------------------------------------------------------------------------------|-------|
| Anvendelsesvilkår                                                                                                    | Privatlivspolitik                                                                                                    |       |
| Anvendels<br>Ved tildelin,<br>Baggrund<br>NSIS (Natio<br>identiteter,<br>der skal hav<br>Identitets:<br>For at sikre<br>autentificer<br>Ved accept<br>Ved activer | esvilkår<br>gen af denne erhvervsidentitet accepterer du nedenstående vilkår for anvendelsen heraf.<br>nal Standard for i dentiteters Sikringsniveau) som er udarbejdet af Digitaliseringsstyrelsen, har til formål at skabe en fælles ramme for tillid til digitale<br>Det medfører et større krav til identitetssikring af de digitale identiteter, som tilgår vores systemer i Lemvig Kommune og dermed også de personer,<br>e udstedt en erhvervsidentitet.<br>i <b>kring</b><br>os at erhvervsidentiteten tildeles den korrekte person og at elektroniske identifikationsmidler tilknyttes den korrekte person, beder vi dig om<br>e dig med dit personlige MitD i følgende situationer:<br>af disse betingelser i forbindelse med tildelingen af erhvervsidentiteten<br>ing af udvalgte elektroniske identifikationsmidler f.eks. OS2Faktor app | ĺ     |
|                                                                                                    |                                                                                                    |       |
| Jeg har læst og accer                                                                                                    | teret vilkårene                                                                                                    |       |
| jeg har læst og accer                                                                                                    | teret vilkårene<br>Accepter vilkårene                                                                                                    |       |
| 7. Læs privatlivs                                                                                                    | Accepter vilkårene<br>Politik og anvendelsesvilkår                                                                                                    |       |
| 7. Læs privatlivs<br>Sæt herefter flu                                                                                                    | teret vilkårene<br>Accepter vilkårene<br>politik og anvendelsesvilkår<br>eben i <i>"Jeg har læst og accepteret vilkårene"</i>                                                                                                    |       |

| Vælg et nyt kodeord                                                                                                    |
|----------------------------------------------------------------------------------------------------|
| I forbindelse med aktiveringen skal dit nuværende kodeord valideres for om det overholde kravene til kodeords-kompleksitet. Angiv dit kodeord nedenfor og tryk på "Valider kodeord". Du kan også vælge at få et nyt kodeord, ved at trykke på knappen ovenfor. |
| Windows kodeord                                                                                                    |
| Valider kodeord                                                                                                    |
|                                                                                                    |
| 8. Vælg et nyt kodeord eller brug din nuværende.                                                                                                    |
| Hvis du vælger et nyt kodeord, skal du trykke på "vælg et nyt kodeord" øverst til højre.                                                                                                    |
| Hvis du vælger at bruge dit nuværende kodeord, skal du indtaste kodeordet i "Windows kodeord" og herefter "Valider kodeord".                                                                                                    |
| Kodeordet vil blive valideret for, om det overholder gældende adgangskodekrav.                                                                                                    |

| 丛 Aktiveringen af brugerkonto gennemført                                                                                                    |                  |
|----------------------------------------------------------------------------------------------------|------------------|
| Din brugerkonto er nu aktiveret. Når du skal logge ind med din brugerkonto skal du anvende nedenstående brugernavn og det kodeord du valgte tidligere. |                  |
| Gå til selvbetjeningen                                                                                                    |                  |
|                                                                                                    |                  |
|                                                                                                    |                  |
| <b>9.</b> Din konto er nu aktiveret og dit kodeord er blevet skiftet. Du kan logge ind i OS2Fakte ved at trykke på "Gå til selvbetjeningen".           | or selvbetjening |

| i Selvbetjening for brugerkonti                                                                                                   |                               |       |
|----------------------------------------------------------------------------------------------------|-------------------------------|-------|
| Du skal logge på selvbetjeningen med dit bruger-id og din adgangskode for at få adgang til selvbetjeningsfunktionerne. Her kan du |                               |       |
| Udstede din brugerkonto     Adminstrere kodeord og status på din brugerkonto     Se hvad din brugerkonto er blevet brugt til      |                               |       |
| Læs også privatiivspolitikken der knytter sig til brugerkontoen, samt de vilkår brugerkontoen må anvendes under.                  |                               |       |
| Leverandører af tjenesteudbyderløsninger skal forholde sig til de vilkår der gør sig gældende for anvendelsen af login tjenesten. |                               |       |
| Hvis du ønsker at aktivere din brugerkonto, tryk her                                                                              |                               | •     |
|                                                                                                    | Glemt kodeord eller låst ude? | Login |
| <b>10.</b> Tryk på "Login"                                                                                                    |                               |       |

| gin                                                                                                    | ?         |
|----------------------------------------------------------------------------------------------------|-----------|
| rugerkonto NemLog-in                                                                                                    |           |
| ugemavn:                                                                                                    |           |
| Brugernavn                                                                                                    |           |
| deord:                                                                                                    |           |
| Kodeord                                                                                                    |           |
| Login                                                                                                    |           |
| Afbryd login                                                                                                    |           |
| emt kodeord eller låst ude?                                                                                                    |           |
| Husk brugernavn                                                                                                    |           |
|                                                                                                    |           |
|                                                                                                    |           |
| .og ind på OS2Faktor selvbetjening med dit (nye) kodeord og adga                                                                                 | angskode. |
| kan du tilknytte dine 2-faktor enheder, hvis du får brug for det.<br>g <i>"Vejledning til tilknytning af 2-faktor enheder"</i> til dette formål. |           |
|                                                                                                    |           |

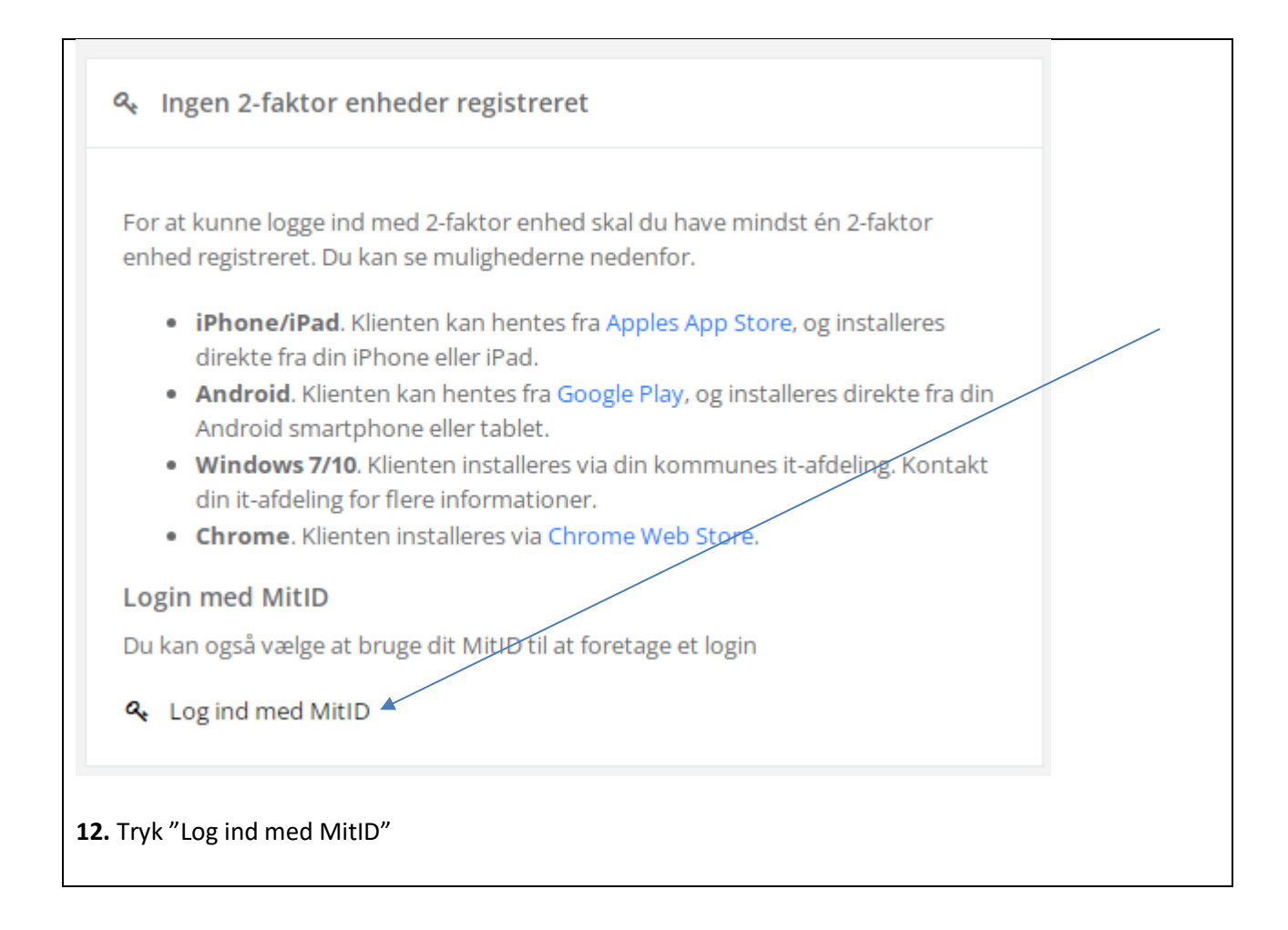

## 13. Ændring af kodeord på arbejdstelefon og iPad

## Arbejdstelefon:

a. Åbn "Intune" appen på din telefon (den er allerede installeret). Tryk "Angiv adgangskode" øverst og indtast dit nye kodeord. Intune kan nu lukkes igen.
b. Åbn din mailindbakke. Hvis ikke den automatisk beder dig om at ændre kodeordet, kan du sende en testmail. Hvis den går igennem, skal du ikke foretage dig yderligere. Hvis den ikke går igennem, vil den automatisk bede dig om at indtaste dit nye kodeord.

## iPad:

**a.** Åbn mailindbakken på din iPad. Den beder dig automatisk om at indtaste dit nye kodeord.